### ODTSSET OF THE MIND DEUTSCHLAND E.U. OMINI – Odyssey of the Mind Portal Quick Start Manual

### Inhalt

 $\bigcirc$ 

3

| Deutsch                             | 2 |
|-------------------------------------|---|
| Anlegen eines Accounts              | 2 |
| Anmelden mit bestehendem Account    | 2 |
| Mannschaft anmelden                 |   |
| English                             | 6 |
| Creation of Account                 | 6 |
| Logon with already existing account | 6 |
| Register a team                     | 7 |

Version 1.0

05.05.2022

0

 $\odot$ 

### Deutsch

#### Anlegen eines Accounts

Auf der Website <u>https://omify.odysseyofthemind.de</u> einen Account mit der eigenen Email-Adresse anlegen.

| OM-F                     | PORTAL                 |          |  |
|--------------------------|------------------------|----------|--|
| Bei Ihrem K              | De<br>onto anmelden    | eutsch V |  |
| Benutzername oder E-Mail |                        |          |  |
| Passwort                 |                        |          |  |
| Angemeldet bleiben       | Passwort ve<br>nmelden | rgessen? |  |
| Oder a                   | nmelden mit            |          |  |
| G G                      | icrosoft<br>Google     | 1<br>2   |  |
| Neuer Benu               | izer? Registrieren     | 3        |  |
|                          |                        |          |  |

Es kann ein Microsoft Konto oder ein Google Konto verwendet werden. Über Registrieren kann ebenfalls ein Nutzer angelegt werden.

Bestehendes eigenes Microsoft Konto verwenden Bestehendes eigenes Google Konto verwenden

(2) (3)

(1)

(3) Neuen Nutzer registrieren mit anderer Emailadresse als 1 und 2

### Anmelden mit bestehendem Account

|                          | Deutsch v           |
|--------------------------|---------------------|
| Bei Ihrem Kor            | nto anmelden        |
| Benutzername oder E-Mail |                     |
|                          |                     |
| Passwort                 |                     |
| Angemeldet bleiben       | Passwort vergessen? |
| Anmo                     | elden               |
| Oder anm                 | nelden mit          |
| Micro                    | osoft               |
| G Goo                    | ogle                |
|                          |                     |
| Neuer Benutzer           | r? Registrieren     |

#### Auf der Website

https://omify.odysseyofthemind.de mit der Emailadresse und Passwort anmelden. Es kann sich auch mit dem Windows Account oder Google Account angemeldet werden.

Wenn das Passwort vergessen wurde, bitte die "Passwort vergessen" Funktion verwenden und den Anweisungen folgen, die mit der Email versendet werden.

| Mannsenalt a    | nmeiden 🦕 🔰 🌈                               |            | <u> </u>             | <b>•</b>                |          |
|-----------------|---------------------------------------------|------------|----------------------|-------------------------|----------|
| Menu            | omify Deutschlandfinale 2022 -              |            |                      | 🛓 sliebmann 🛛 🛛         | + Logout |
| Stammdaten 🗸    | Willkommen beim OM-Portal!<br>Registrierung |            |                      |                         |          |
| Registrierung V | Line Mannschaft zum Wettbewerb registrieren |            | 📌 Als Official zum W | /ettbewerb registrieren |          |
| E Berichte      |                                             |            |                      |                         |          |
| 🖼 Finanzen      |                                             |            |                      |                         |          |
|                 |                                             | $\searrow$ |                      |                         |          |

#### Nach dem Log-on kann man eine Mannschaft registrieren.

| Menu          | omify Deutschlandfinale 2022                                                                  | ≗ sliebmann 〔→ Logout |
|---------------|-----------------------------------------------------------------------------------------------|-----------------------|
| Stammdaten 🗸  | Mannschaftsregistrierung                                                                      |                       |
| Registrierung | 1       Schule auswählen       2       Mannschaft anlegen       3       Mitglieder hinzufügen | 4 Bestätigen          |
| Mannschaften  | Schule auswählen *  Eine Schule muss ausgewählt werden:                                       |                       |
| Officials     | indite:                                                                                       |                       |
| Bestätigungen |                                                                                               |                       |
| E Berichte    |                                                                                               |                       |

Schule auswählen und auf Weiter klicken.

 $\bigcirc$ 

Achtung, wird keine Schule angezeigt, muss diese Schule noch dem Nutzer zugeordnet werden. Bitte Email an <u>sabine@odysseyofthemind.de</u>

| Menu           | Omify Deutschlandfinale 2022                                          | ≗ sliebmann <b>[→ Logout</b> |
|----------------|-----------------------------------------------------------------------|------------------------------|
| Stammdaten 🗸   | Mannschaftsregistrierung                                              |                              |
| Registrierung  | Schule auswählen     2 Mannschaft anlegen     3 Mitglieder hinzufügen | <b>4</b> Bestätigen          |
| 😤 Mannschaften | Division 2 #3 Classic Musical                                         | Ţ                            |
| Officials      | Starlight Cats in the Express to the Opera                            |                              |
| Bestätigungen  |                                                                       |                              |

#### Altersgruppe, Aufgabe und Mannschaftsnamen aussuchen.

| Primary          | Kindergarten bis 2. Klasse                                                                                                    |
|------------------|----------------------------------------------------------------------------------------------------|
| Altersgruppe I   | 1. bis 5. Klasse                                                                                                    |
| Altersgruppe II  | Klassenstufen 6 - 8                                                                                                    |
| Altersgruppe III | Klassenstufen 9 - 13                                                                                                    |
| Altersgruppe IV  | Hochschulstudenten. Kein Mannschaftsmitglied darf noch die Schule besuchen. Die<br>Mehrzahl der Mannschaftsmitglieder müssen an einer Fachhochschule oder<br>Universität eingeschrieben sein. Die Mannschaftsmitglieder müssen nicht die gleiche<br>Fachhochschule oder Universität besuchen. |

| ୍ତ |                              |                    | <b>, 😳</b>              | 'o '                 | 0     | <u>ر</u> 🕲 |
|----|------------------------------|--------------------|-------------------------|----------------------|-------|------------|
|    | DISSEY                       | OF TH              | e mînd                  | DEUTSC               | HLAND | ) E.U.     |
|    | 2                            | L                  | 5 2                     | ٩                    |       | S          |
|    | omify Deutschlandfinale 2022 | rung               | :                       | sliebmann (+ Logout  |       |            |
|    | Schule auswählen             | Mannschaft anlegen | 3 Mitglieder hinzufügen | Bestätigen           |       |            |
|    | Zurück Weiter                |                    | + Mannschafts           | smitglied hinzufügen |       |            |

Im nächsten Schritt müssen die Mannschaftsmitglieder und der Coach zur Mannschaft hinzugefügt werden. Button "+ Mannschaftsmitglied hinzufügen" klicken.

| Mannschaftsmitglie                       | d hinzufügen           | Mannschaftsmitglied hinzufügen                           |   |
|------------------------------------------|------------------------|----------------------------------------------------------|---|
| Relle *<br>Coach                         | •                      | <ul> <li>Rolle *</li> <li>Mannschaftsmitglied</li> </ul> | ] |
| Person euswählen<br>Lehrerin, Test       | •                      | Person auswählen<br>▼ Neue Person anlegen ▼              | ] |
| Vorname *<br>Test                        | Nachname *<br>Lehrerin | Vorname * Nachname * Kind 1 Nachname 1                   |   |
| E-Mail (optional)<br>test-test@posteo.de |                        | Klassenstufe *<br>6 ·                                    | ] |
| Handy (optional)                         |                        | E-Mail (optional)                                        |   |
| Telefon (optional)                       |                        | - Handy (optional)                                       |   |
| Geburtstag (optional)                    | J.                     | Telefon (optional)                                       |   |
| M                                        | •                      | Geburtstag (optional)                                    | ] |
|                                          | Abbrechen Hinzufügen   | Abbrechen Hinzufügen                                     | ] |

•

Es müssen Coach und Mannschaftsmitglieder hinzugefügt werden. Bei Coach unbedingt auch den eigenen Account hinzufügen.

Bei Mannschaftsmitgliedern sind Klassenstufe und T-Shirtgröße Pflichtfelder für die Teilnahme am Wettbewerb.

Sollte die Mannschaft oder das Mannschaftsmitglied bereits vorher einmal an einem Deutschlandfinale teilgenommen haben, kann eine Person aus der Auswahl selektiert werden. Sonst muss "Neue Person anlegen…" selektiert sein.

| omi | fy Deutschlandfinale 2022                 | <u>·</u>             |                         | Logout €                 |
|-----|-------------------------------------------|----------------------|-------------------------|--------------------------|
| Ma  | nnschaftsregistr                          | ierung               |                         |                          |
|     | Schule auswählen                          | 💋 Mannschaft anlegen | 3 Mitglieder hinzufügen | Bestätigen               |
|     | Lehrerin, Test<br>Coach                   |                      |                         |                          |
|     | Nachname 1, Kind 1<br>Mannschaftsmitglied |                      |                         |                          |
|     |                                           |                      | + Mannsch               | naftsmitglied hinzufügen |
|     |                                           |                      |                         |                          |

Die Liste der Mannschaft wird angezeigt und kann erweitert werden. Wenn alle Teammitglieder auf der Liste sind, wird die Registrierung über "Weiter" abgeschlossen.

Im Anschluss kommt eine Email zur Bestätigung. Das Team wird manuell durch ein Mitglied des Deutschlandfinales bestätigt, daher kann sich eine Bestätigungsmail auch mal um einen Tag verzögern.

Bei technischen Problemen meldet euch bitte bei Sabine@odysseyofthemind.de

 $\bigcirc$ 

### Creation of Account

Go to website <u>https://omify.odysseyofthemind.de</u> to create a new account in our portal.

|              | OM-POR              | ΓAL                |     |
|--------------|---------------------|--------------------|-----|
|              |                     |                    |     |
|              |                     | Deutsch            | /   |
| В            | ei Ihrem Konto a    | nmelden            |     |
| Benutzername | oder E-Mail         |                    |     |
|              |                     |                    | J   |
| Passwort     |                     |                    |     |
| Angemelde    | t bleiben           | Passwort vergessen | 2   |
|              | Anmelden            |                    |     |
|              |                     |                    | 1   |
|              | Oder anmelden       | mit                | 1 ว |
| -            | Microsoft           |                    | 2   |
| G            | Google              |                    | 3   |
|              |                     |                    | 1   |
|              | Neuer Benutzer? Reg | istrieren          |     |
|              |                     |                    |     |
|              |                     |                    |     |

There is the opportunity to use a windows account, a google account or create an account with any other email address.

1) Existing own Microsoft Account can be used.
 2) Existing own Google account can be used
 3) Register new account with any other Email address not mentiones above

#### Logon with already existing account

| OM-F                     | PORTA          | L                   |   |
|--------------------------|----------------|---------------------|---|
| Roj Ibrom K              | onto ann       | Deutsch v           | ٦ |
| Benutzername oder E-Mail |                |                     |   |
| Passwort                 |                |                     |   |
| Angemeldet bleiben       | nmelden        | Passwort vergessen? |   |
| Oder a                   | nmelden mit    |                     |   |
| G                        | Google         |                     |   |
| Neuer Benut              | zer? Registrie | ren                 |   |
|                          |                |                     |   |

Go to website <u>https://omify.odysseyofthemind.de</u> and log on with your email address and passwort for the portal. If you used windows or google account you can use that again.

In case you forgot your password, please use the "Forgot password" option. An email will be send with the process of creating a new password for your account.

| Register a    | i tea | m 💪 🖌 🎽                                       |   | <u> </u>         |                         |           |
|---------------|-------|-----------------------------------------------|---|------------------|-------------------------|-----------|
| Menu          |       | omify Deutschlandfinale 2022 -                |   |                  | 💄 sliebmann             | (+ Logout |
| Stammdaten    | ~     | Willkommen beim OM-Portal!<br>Registrierung   |   |                  |                         |           |
| Registrierung | ~     | 😤 Eine Mannschaft zum Wettbewerb registrieren |   | Als Official zur | Nettbewerb registrieren |           |
| E Berichte    |       | 1                                             |   |                  |                         |           |
| 🖸 Finanzen    |       |                                               |   |                  |                         |           |
|               |       |                                               | ß |                  |                         |           |

(1) Eine Mannschaft zum Wettbewerb registrieren – Register a team to the competition

After log on you can chose to register a new team.

| Menu          | omify Deutschlandfinale 2022 -                                      | ≗ sliebmann 〔→ Logout |
|---------------|---------------------------------------------------------------------|-----------------------|
| Stammdaten 🗸  | Mannschaftsregistrierung                                            |                       |
| Registrierung | 1       Schule auswählen       3       Mitglieder hinzufügen        | 4 Bestätigen          |
| Mannschaften  | Schule auswählen* T<br>Eine Schule muss ausgewählt werden<br>Weiter |                       |
| Officials     |                                                                     |                       |
| Bestätigungen |                                                                     |                       |
| E Berichte    |                                                                     |                       |

(1) Schule auswählen – Select School (this field is mandatory) Select a school from the list and click continue(Button "Weiter").

Attention! Is no school displayed tob e selected, the new user might not yet have been set up with the right school. Please contact <u>sabine@odysseyofthemind.de</u> and state the school you need to be setup to.

| Menu            | Wettbeweek Omify Deutschlandfinale 2022                               | ≛ sliebmann 〔→ Logout |
|-----------------|-----------------------------------------------------------------------|-----------------------|
| Stammdaten 🗸    | Mannschaftsregistrierung                                              |                       |
| Registrierung   | Schule auswählen     2 Mannschaft anlegen     3 Mitglieder hinzufügen | Bestätigen            |
| Mannschaften    | Division 2   #3 Classic Musical  Mercestedenerse esiderestide         | ·                     |
| Officials       | Starlight Cats in the Express to the Operal Zurück Weiter             |                       |
| 🗟 Bestätigungen |                                                                       |                       |

Next fill in Age group/Division (Altersgruppe), Problem Number (Aufgabe) and name for the team (Mannschaftsname). Be creative on the team name.

| Primary  |    |
|----------|----|
| Division | L  |
| Division | Ш  |
| Division | ш  |
| Division | IV |
|          |    |

Kindergarden to 2. grade

1. to 5. grade 6 - 8 grade

9 – 13 grade

College/Uni student. No member of the team may still be in school. The majority of the team members need tob e enrolled in college or university. The team mebers don't need tob e in the same college or university.

| omify Deutschlandfinale 2022 |                        |                         | 💄 sliebmann               | (+ Logout  |
|------------------------------|------------------------|-------------------------|---------------------------|------------|
| Mannschaftsregistrierung     |                        |                         |                           |            |
| Schule auswählen             | 🖉 Mannschaft anlegen — | 3 Mitglieder hinzufügen | 4                         | Bestätigen |
|                              |                        |                         | + Mannschaftsmitglied hir | nzufügen   |
| Zurück Weiter                |                        |                         |                           |            |

In the next steps the members of the team and the coach(es) need to be added to the team registration. Use the Button "+ Add Team member" (+ Mannschaftsmitglied hinzufügen)

| Mannschaftsmitglied hinzufügen | Mannschaftsmitglied hinzufügen |                                  |  |
|--------------------------------|--------------------------------|----------------------------------|--|
| Rolle *                        | Rolle *                        | Rolle = Role                     |  |
| Coach                          | Mannschaftsmitglied -          |                                  |  |
| Person auswählen               | Person auswählen               | Person auswählen = Select Person |  |
| Lehrerin, Test                 | Neue Person anlegen 👻          |                                  |  |
| Vorname * Nachname *           | Vorname * Nachname *           | vorname = First Name             |  |
| Test Lehrerin                  | Kind 1 Nachname 1              | Nachname = Last Name             |  |
| E-Mail (optional)              | Klassenstufe *                 |                                  |  |
| test-test@posteo.de            | <u> </u>                       | Klassenstufe - Grade             |  |
| Handy (optional)               | E-Mail (optional)              | T-Shirt Größe = T-Shirt Size     |  |
| Telefon (optional)             | Handy (optional)               | Hinzufügen – Add Member          |  |
| Geburtstag (optional)          | Telefon (optional)             |                                  |  |
| T-Shirt Größe *                | Geburtstag (optional)          |                                  |  |
|                                | T-Shirt Größe *                |                                  |  |
| Abbrechen Hinzufügen           | Abbrechen Hinzufügen           |                                  |  |

You have to add the coaches(left picture, yourself included if you are the coach) and all team members (right picture).

For team mebers the school grade and shirt size are mandatory information.

Did the team or any member of the team take part in an earlier competition with us, the team member should show up in the list and can be selected. Is it a new team meber to the competition, please select "Create New person" (Neue Person anlegen) as an option.

| omif | y Deutschlandfinale 2022                  | <u> </u> |                    |                        | 💄 sliebmann             | (+ Logout  |
|------|-------------------------------------------|----------|--------------------|------------------------|-------------------------|------------|
| Mar  | nschaftsregistr                           | rierung  |                    |                        |                         |            |
| 0    | Schule auswählen ——                       |          | Mannschaft anlegen | 3 Mitglieder hinzufüge | en 4                    | Bestätigen |
|      | Lehrerin, Test<br>Coach                   |          |                    |                        |                         |            |
|      | Nachname 1, Kind 1<br>Mannschaftsmitglied |          |                    |                        |                         |            |
|      |                                           |          |                    |                        | + Mannschaftsmitglied h | inzufügen  |
|      | The second second                         |          |                    |                        |                         |            |

The list of the team should come together on the page. Once the team shows up complete please select continue (Weiter) to finalize the registration.

The portal will send out an email once the team was successfully registered. The team will be manually reviewed by a member of the german competition team, so it could happen, that the email will arrive later. (maybe even a day delayed)

In case of technical dificulty please contact <a href="mailto:sabine@odysseyofthemind.de">sabine@odysseyofthemind.de</a>

 $\mathbf{ }$